| 4) Produit de deux matrices                                                                                                    | <u>.</u>                                                                                                    |
|----------------------------------------------------------------------------------------------------|----------------------------------------------------------------------------------------------------|
| Définition                                                                                                    |                                                                                                    |
| Soit A une matrice de taille $m \ge n$ et B une matrice de taille $n \ge p$ .                                                                                                    |                                                                                                    |
| La <u>produit de <i>A</i> et <i>B</i></u> est la matrice de taille <i>m</i> x <i>p</i> ., notee <i>A</i> x <i>B</i> , dont les colonnes correspondent au produit de la matrice <i>A</i> par chaque colonne de la matrice <i>B</i> . |                                                                                                    |
|                                                                                                    |                                                                                                    |
| <u>Exemple :</u>                                                                                                    |                                                                                                    |
|                                                                                                    |                                                                                                    |
|                                                                                                    |                                                                                                    |
|                                                                                                    |                                                                                                    |
|                                                                                                    |                                                                                                    |
| Remarque :                                                                                                    |                                                                                                    |
|                                                                                                    |                                                                                                    |
| Propriélé                                                                                                    |                                                                                                    |
| Soit <i>A</i> , <i>B</i> et <i>C</i> trois matrices telles que les opérations suivantes existent, alors                                                                                                    |                                                                                                    |
| $\Box (A \times B) \times C = A \times (B \times C) = A \times B \times C  on \ dit \ que \dots$                                                                                                    |                                                                                                    |
| $\Box A \times (B + C) = A \times B + A \times C  \text{et}  (A + B) \times C = A \times C + B \times C$<br>on dit que                                                                                                    |                                                                                                    |
| 5) Puissance d'une matrice carrée                                                                                                    |                                                                                                    |
| O 1                                                                                                    |                                                                                                    |
| Soit 4 une matrice carrée et n un entier naturel                                                                                                    |                                                                                                    |
| la puissance <i>n</i> -ième de A est la matrice, notée $A^n$ , égale au produit de <i>n</i> facteurs A.                                                                                                    |                                                                                                    |
|                                                                                                    |                                                                                                    |
| <u>Exemple</u> : Soit $A = \begin{pmatrix} 1 & -2 \\ 0 & -1 \end{pmatrix}$ alors :                                                                                                    |                                                                                                    |
|                                                                                                    |                                                                                                    |
|                                                                                                    |                                                                                                    |
| 12 Powoir faire - Powoir offectuar des colouls matricials avec uns coloulatrics :                                                                                                    |                                                                                                    |
| Avec TI                                                                                                    | Avec Casio                                                                                                    |
| Entrer dans le mode "Matrice" (MATRIX) puis "EDIT".<br>Saisir la taille de la matrice puis ses coefficients.                                                                                                    | Entrer dans le menu "RUN.MAT" puis choisir "MAT" (F1).<br>Choisir une matrice et saisir sa taille dans la fenêtre qui |
| MATRIXIAI 3 ×3<br>[2 2 2 3 ]                                                                                                    | s'ouvre , puis entrer les coefficients. Exit pour sortir                                                              |
| iti i izmeti                                                                                                    |                                                                                                    |
| 3,3=-5                                                                                                    |                                                                                                    |
| Quittez (QUIT) puis entrer à nouveau dans le mode<br>"Matrice" et sélectionner la matrice A et compléter la                                                                                                    | de retour "RUN.MAT" saisir le calcul avec mat ( shift 2 )                                                             |
| formule pour élever A au carré.                                                                                                    | Ans <u> </u> 2                                                                                                    |
| [13] <u>3</u> ] 24]                                                                                                    |                                                                                                    |
|                                                                                                    | -5                                                                                                    |